## ゼンペイマネーをチャージ

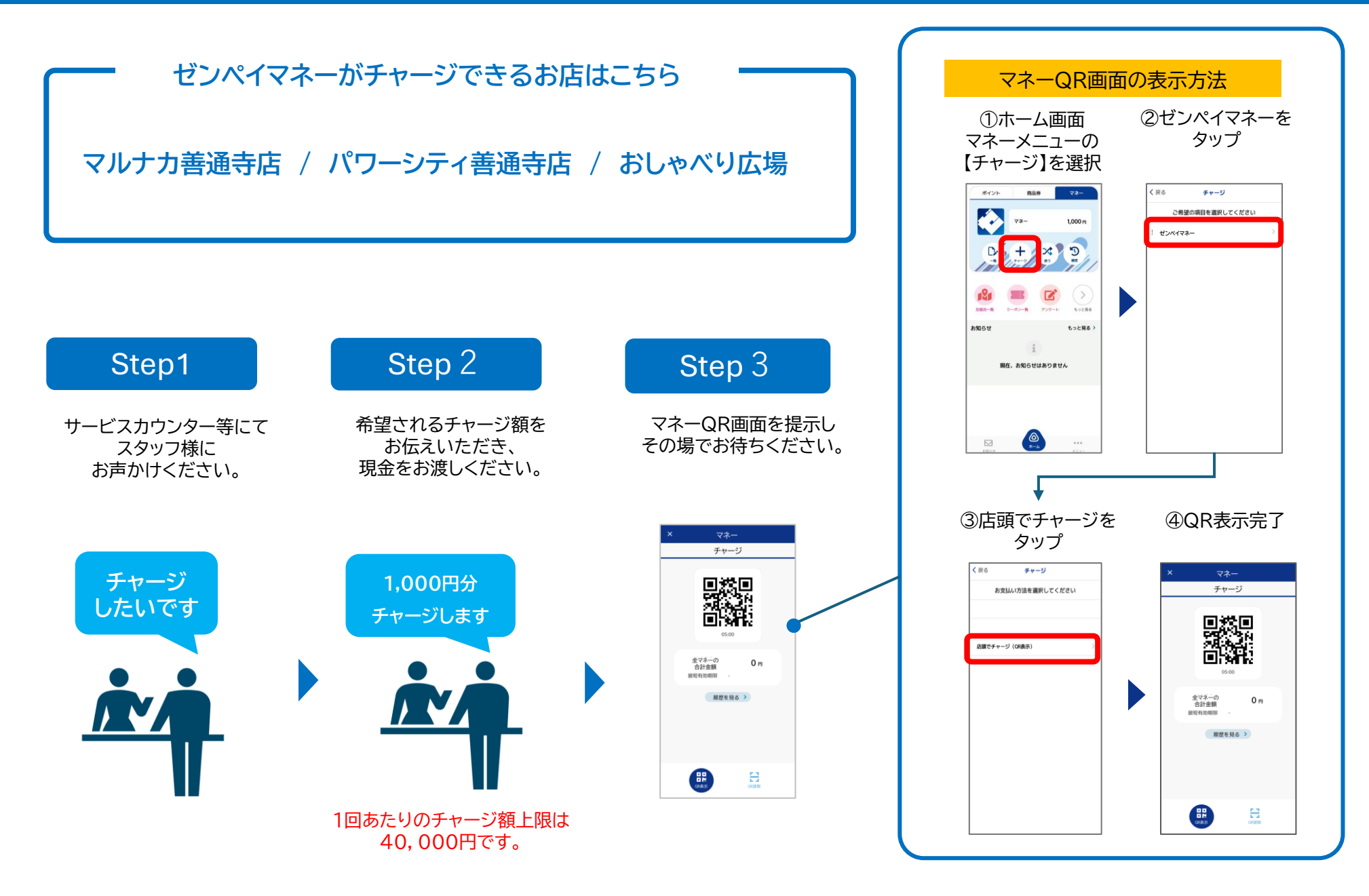

## ゼンペイで支払い

全加盟店でゼンペイマネーがご利用いただけます

加盟店で決済をすると決済額に対してゼンペイポイントがその場で還元されます。

中小規模加盟店では3%還元 大型加盟店では1%還元

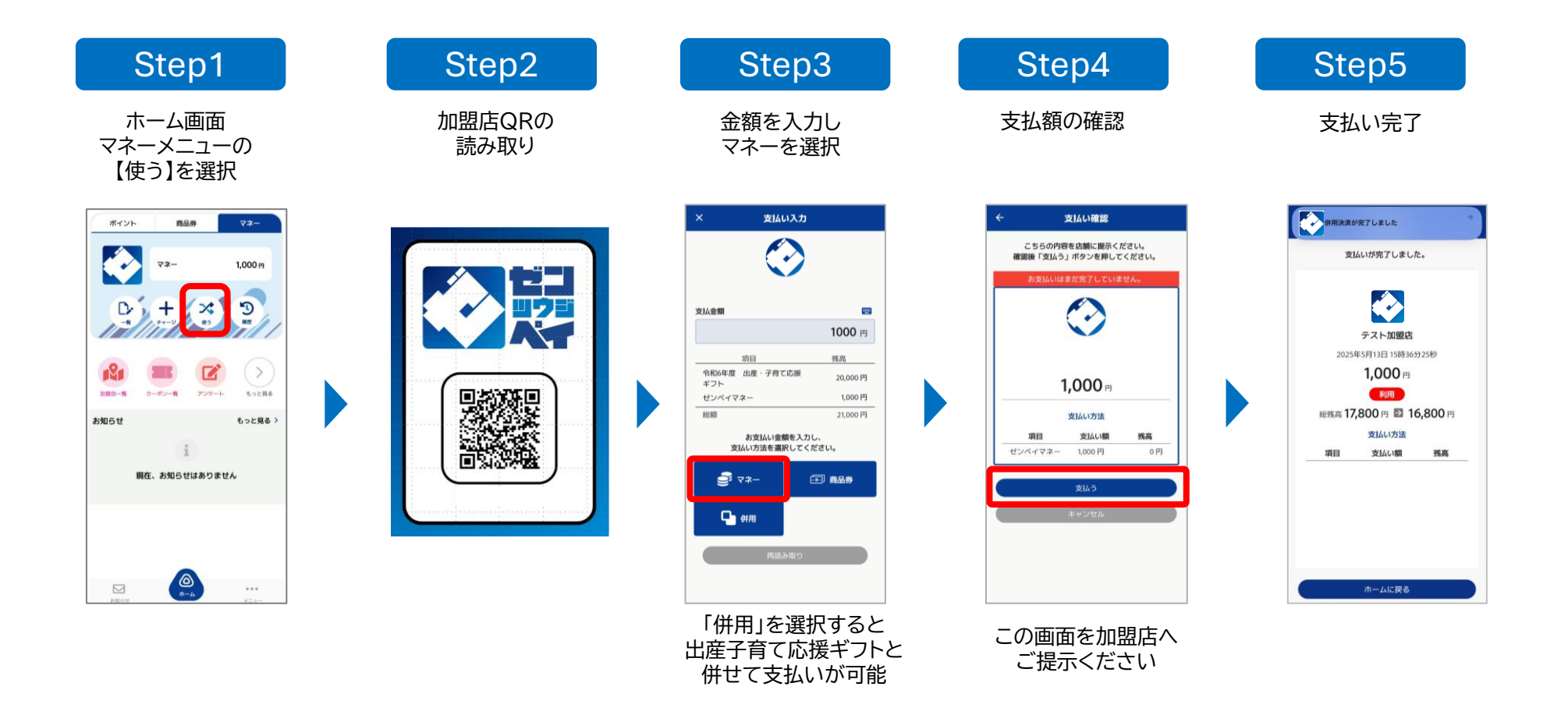

## ゼンペイポイントをマネーに交換

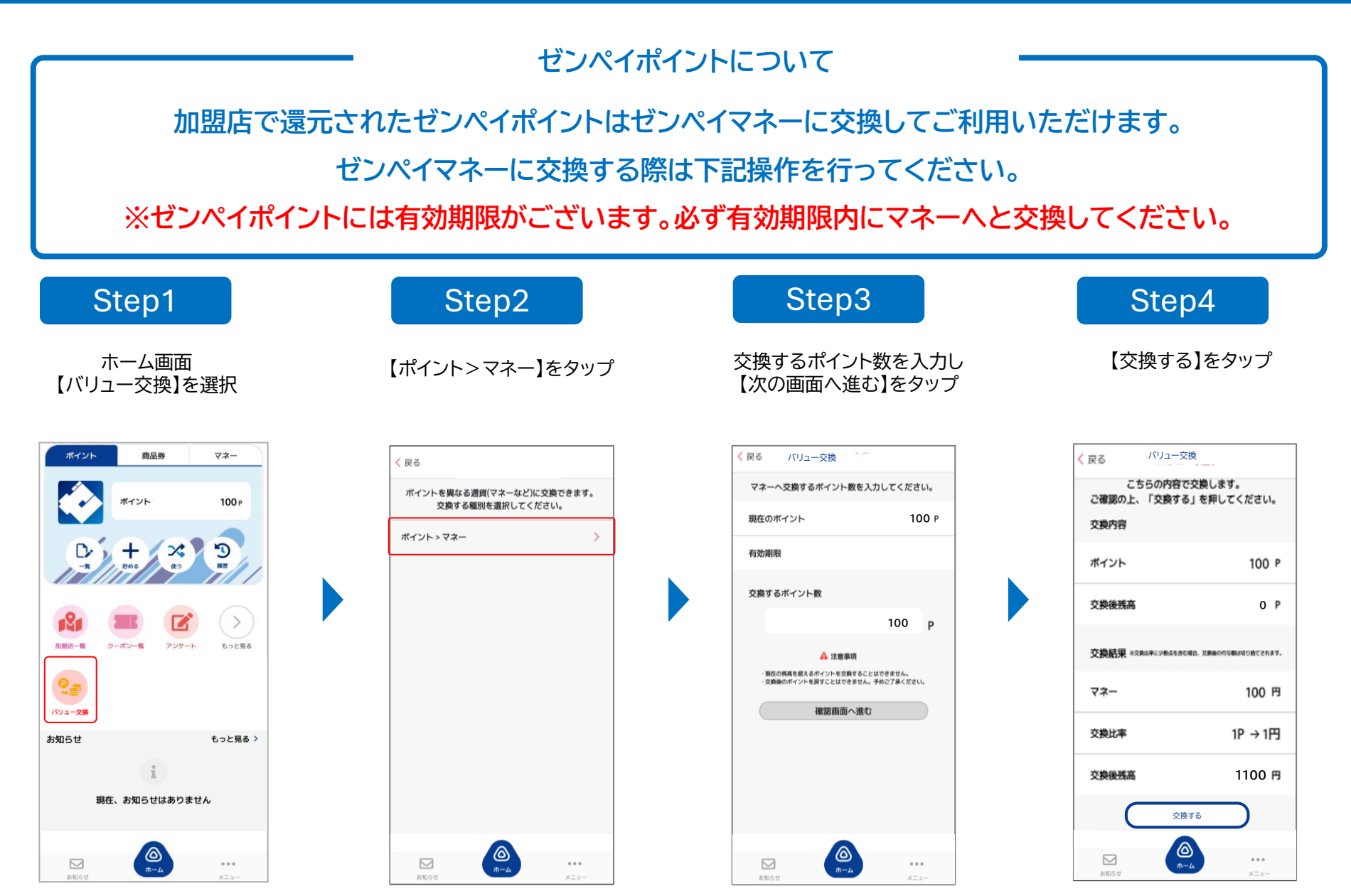